### 3-1 IDと暗証番号

「トマト法人インターネットバンキングサービス」のご利用にあたって下記のID・暗証番号を使用します。

| 名称              | 使用する画面                                             | 参照           | 確認方法                                |  |
|-----------------|----------------------------------------------------|--------------|-------------------------------------|--|
| 契約法人ID          | 契約法人電子証明書取得                                        | P14          | ご利用者カードに印字                          |  |
|                 | 利用者電子証明書取得                                         | P23          |                                     |  |
| 契約法人暗証番号        | 契約法人ログオン                                           | P18          | 申込書でお届けの事項                          |  |
| 契約法人<br>確認暗証番号  | <ul><li>// (開通確認)</li><li>// (各種変更登録)</li></ul>    | P18          | (※契約法人開通確認時に変更登録を<br>行います。ご注意ください。) |  |
| 乱数表ワンタイムパスワード   | 契約法人・利用者ログオン                                       | P18 •<br>P27 | ご利用者カード裏面に印字                        |  |
| 利用者ID           | 利用者電子証明書取得                                         | P23          | 管理者が指定し操作画面で登録                      |  |
| 利用者暗証番号         | 利用者ログオン                                            | P27          | 管理者が操作し操作画面で登録                      |  |
| 利用者確認<br>暗証番号   | <ul><li>// (開通確認)</li><li>// (資金移動サービス等)</li></ul> | P27          | (※利用者開通確認時に変更登録を行<br>います。ご注意ください。)  |  |
| メールワンタイムハ゜スワート゛ | " (資金移動サービス等)                                      |              | 取引時に送信するメールで確認                      |  |
| 全銀パスワード         | 利用者ログオン                                            |              |                                     |  |
| ファイルアクセスキー      | ※一括データ伝送サービス<br>(B方式で使用)                           |              | 申込書でお届けの事項                          |  |

・契約法人暗証番号、契約法人確認暗証番号は、初回の契約法人ログオン時に変更操作を行います。

・利用者暗証番号、利用者確認暗証番号は、初回の利用者ログオン時に変更操作を行います。

利用者 IDには 1~30 桁、半角英数字を使用してください。

・暗証番号には4~12桁、半角英数字を使用してください。
 ※英字を使用した場合は、大文字と小文字は別の文字とみなされますのでご注意ください。

\_ \_ \_ \_ \_ \_ \_ \_ \_ \_ \_ \_ \_

本サービスの暗証番号等は、ご印鑑やご通帳、キャッシュカードと同様に非常に大切なも のですので、管理者・利用者ご自身で厳重に管理し、他人に教えたり、知られないよう+ 分注意してください。契約法人暗証番号・契約法人確認暗証番号・利用者暗証番号・利用 者確認暗証番号はお客さまの端末機より随時変更することが出来ます。定期的に変更する ことをお勧めいたします。また、他人に知られた場合、もしくは知られてしまったと思わ れるときには速やかに変更してください。

契約法人暗証番号・契約法人確認暗証番号をお忘れになられた場合 暗証番号の入力で連続して当社所定の回数以上相違された場合

⇒お申込みの営業店にて下記のお手続きが必要です。

- ① お届印をご持参ください。
- ② 暗証番号変更等の所定のお手続きを行ってください。

※この際、お手続きが完了するまでサービスはご利用になれませんのでご了承ください。

利用者暗証番号・利用者確認暗証番号をお忘れになられた場合

⇒管理者の操作(契約法人ログオン)にて再設定が可能です。

## 全銀パスワード・ファイルアクセスキーをお忘れになられた場合

- ⇒まず申込書をご確認ください。申込書が見つからない場合は、お申込みの営業店にて 下記のお手続きが必要です。
  - ① お届印をご持参ください。
  - ② 申込内容(全銀パスワード・ファイルアクセスキー)の変更手続きを行ってください。

#### 3-2 ご利用者カード

(裏面)

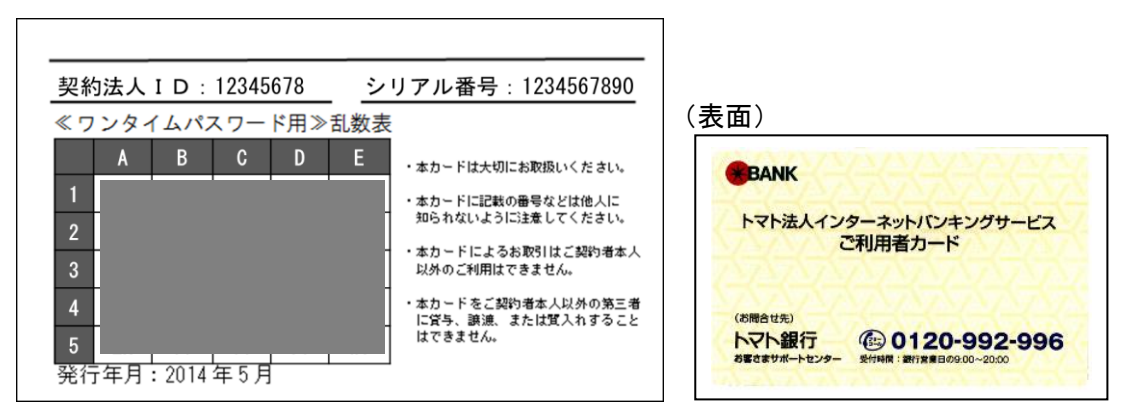

「ご利用者カード」を紛失・盗難等で失った場合には、直ちにお申込みの営業店またはトマ ト銀行お客さまサポートセンターにご連絡ください。

ご連絡内容にもとづき、本サービスの利用停止等を行います。

なお、引き続き本サービスをご利用いただく場合は、ワンタイムパスワードの失効等当社所 定のお手続きが必要です。

この際、お手続きが完了するまでサービスはご利用になれませんのでご了承ください。

### 3-3 お取引の成立

本サービスにてお客さまからのご依頼を受けた場合、お客さまにご依頼内容を確認し、 お客さまの応諾の意思表示を当社が受信した時点で当該取引の内容が確定し、当社にて各 取引のお手続きを行います。

ただし、残高不足、口座の解約等の理由により、当該取引代金のお引落しが出来ない場合には、当該お取引のご依頼がなかったものとしてお取扱いいたしますので、ご了承くだ さい。

振替・振込等の処理後は速やかに取引履歴照会等で処理結果を確認してください。 ※振替振込予約の場合、資金の引落しは、振替振込指定日になりますので、振替振込 指定日にご確認ください。

#### 3-4 ご利用環境

インターネットへ接続可能なパソコンでご利用できます。

#### ◆ 信頼済みサイトの登録について

インターネットバンキングをご利用するにあたり、「信頼済みサイト」へいくつかの Web サイト(URL)を登録する必要があります。 以下の手順で登録を行ってください。

(1) コントロールパネルを起動

 画面左下の「スタート」を押し、メニューから「Windows システムツール」>「コントロールパネル」を押します。

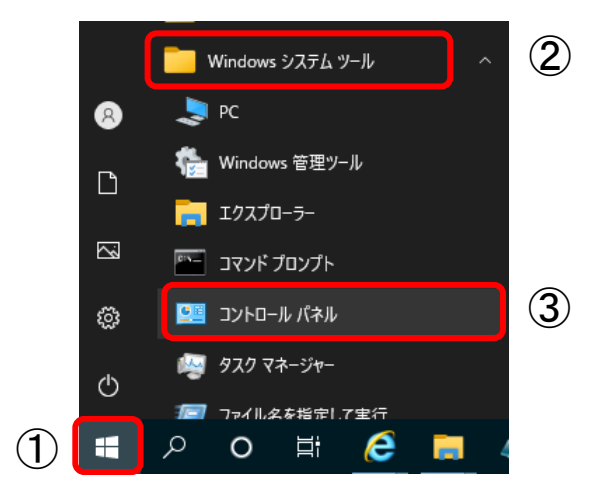

(2) インターネットオプションの選択

コントロールパネル画面右上の「表示方法」を「大きいアイコン」または「小さ いアイコン」に変更し、「インターネットオプション」を押します。

| 🖭 すべてのコントロール パネル項目      | - 🗆 X                                    |                               |
|-------------------------|------------------------------------------|-------------------------------|
| ← → ヾ ↑ 🖾 > コント > すべて   | てのコントロ ~ ご                               | م                             |
| コンピューターの設定を調整します        |                                          | 表示方法:小さいアイコン マ                |
| 🎭 BitLocker ドライブ暗号化     | <b>F88</b> File Security System (32 どット) | Muit (Microsoft Outlock 2015) |
| 🐻 RemoteApp とデスクトップ接続   | 🔗 Windows Defender ファイアウォール              | 🔂 インターネット オプション               |
| 🔑 インデックスのオプション          | 📴 エクスプローラーのオプション                         | <u>₩</u>                      |
| 🕲 コンピューターの簡単操作センター      | 🖷 サウンド                                   | 🔜 システム                        |
| 陀 セキュリティとメンテナンス         | 🖾 タスク バーとナビゲーション                         | 昌 デバイス マネージャー                 |
| 📾 デバイスとプリンター            | 📧 トラブルシューティング                            | 🕎 ネットワークと共有センター               |
| 🍓 バックアップと復元 (Windows 7) | 🐼 ファイル履歴                                 | 🔥 フォント                        |
| 👩 プログラムと機能              | <ul> <li>マウス</li> </ul>                  | 🎎 ユーザー アカウント                  |
| 🥫 ワーク フォルダー             | 局 音声認識                                   | 🐼 回復                          |
| 心 管理ツール                 | 🐻 既定のプログラム                               | 昌 記憶域                         |
| ◎ 資格情報マネージャー            | 🗾 自動再生                                   | 💶 色の管理                        |
| 🔊 地域                    | 🗃 電源オプション                                | 📟 電話とモデム                      |
| 🔕 同期センター                | 🔐 日付と時刻                                  |                               |

(3)「信頼済みサイト」を表示

インターネットオプション画面の「セキュリティ」タブ→「信頼済みサイト」を クリックし、サイトボタンを押します。

|              | ーネットのプロパティ                        |                               |                  | ?                 | 2     |
|--------------|-----------------------------------|-------------------------------|------------------|-------------------|-------|
| 全般           | セキュリティ プライパシ                      | ハー コンテンツ 接続                   | プログラ             | ム 詳細設定            |       |
| セキュ          | リティ設定を表示または                       | 変更するどうも思想                     |                  |                   |       |
| イン           | ターネット ローカル・                       | ・<br>イントラネ<br>ト               | みサイト             | 制限付きが             | ۰イト   |
| 1.5          | 信頼済みサイト                           |                               |                  |                   |       |
| $\checkmark$ | このゾーンには、コン                        | ピューターやファイルに振                  | 害を与えた            | 911               | (S)   |
| 201          | ーンのビャュリティのレベ<br>のゾーンで許可されている<br>中 | 5レベル: すべて                     |                  |                   |       |
|              | - 安全でない<br>す。<br>- 未署名の /         | 可能性のあるコンテン<br>ActiveX コントロールは | ツをダウンロ<br>ダウンロード | ードする前に響<br>されません。 | 告しま   |
|              |                                   |                               |                  |                   |       |
|              | □保護モードを有効にす                       | する (Internet Explore          | er の再起動          | が必要)(P)           |       |
|              |                                   | レベルのカスタマイン                    | ズ(C)             | 既定のレベ             | JV(D) |
|              |                                   | すべてのゾーンを                      | 既定のレベ            | ルにリセットす           | る(R)  |
|              |                                   |                               |                  |                   |       |

(4)「信頼済みサイト」へ指定のWeb サイトを登録
 信頼済みサイト画面で「このWeb サイトをゾーンに追加する」の欄に、以下のWeb サイトのURL をそれぞれ入力し、追加ボタンで追加します。

• https://www3. suitebank3. finemax. net

※すでに、「Webサイト」欄に上記アドレスが表示されている場合は不要です。

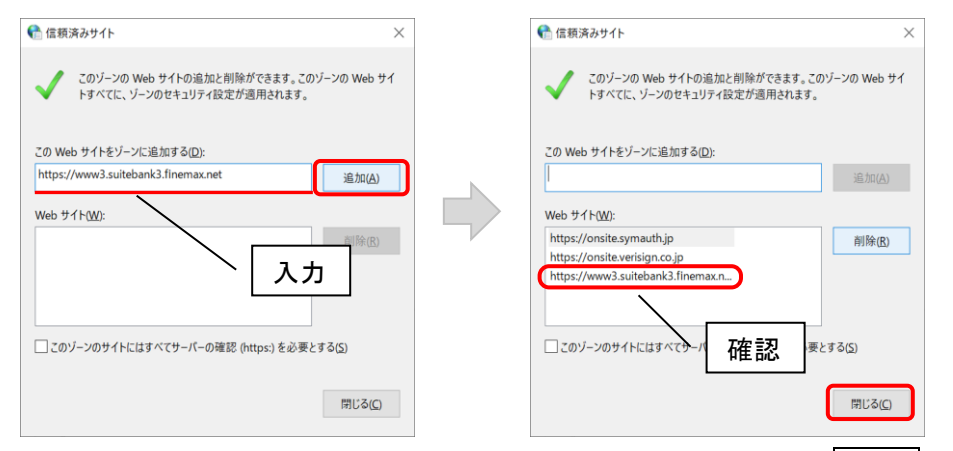

「Web サイト」欄に上記のアドレスが登録されたことを確認して、閉じるボタンを押します。以上で、信頼済みサイトの登録は終了です。

### 3-5 セキュリティ対策

・通信の暗号化

「トマト法人インターネットバンキングサービス」は、ご契約のみなさまに安心してご 利用いただくため 128bitSSL (Secure Sockets Layer) という暗号化技術を採用してい ます。

・フィッシング対策

当社のサイトにアクセスしていることが確認できる EVSSL 証明書を導入しております。 ・本人確認

ログオン時の電子証明書、暗証番号、乱数表によるワンタイムパスワード、取引時の確認暗証番号、メールワンタイムパスワードによる複数の本人認証を行っております。

・電子証明書方式によるログオン

ログオンを電子証明書方式にすることにより、利用者のパソコンを特定し、なりすまし などの不正アクセスを防止することができます。

・メールワンタイムパスワードによる取引時認証

資金移動等の取引時にメールで送信するワンタイムパスワードによる認証を行うこと により、万が一不正アクセスされた場合でも、不正送金被害を防止することができます。 また、メールにはワンタイムパスワードに加えて、取引内容を表示することにより、 MITB 攻撃<sup>(\*)</sup>による取引情報改ざんを防止することができます。

(\*) MITB (Man in the Browser) 攻撃 パソコンにウイルスを感染させて通信を監視し、インターネットバンキングへのログオンを検知して、送 信される資金移動等の取引内容を改ざんすることにより、利用者に気づかれない形で不正送金を行うもの。